Ragioneria Generale dello Stato

MANUALE UTENTE LINEE DI FINANZIAMENTO - Manuale utente per gli enti che accedono ai Contributi del Fondo concorsi progettazione e idee per la coesione territoriale, art. 6-quater D.L. 20/06/2017 n.91 - Annualità 2022

## Sommario

| 1   | Мос        | lalità di accesso al Portale BDAP per il Monitoraggio delle Opere Pubbliche (MO | P)       |
|-----|------------|---------------------------------------------------------------------------------|----------|
| ••• | ••••       |                                                                                 | 3        |
| 2   | Acc        | cesso alle Linee di Finanziamento                                               | 4        |
| 2   | 2.1        | Linea di Finanziamento - Workflow di associazione Intervento                    | 9        |
|     | 2.2<br>2.3 | Messaggi di errore<br>Glossario delle possibili azioni                          | 19<br>21 |

# 1 Modalità di accesso al Portale BDAP per il Monitoraggio delle Opere Pubbliche (MOP)

Gli enti interessati possono far richiesta di una nuova utenza (se non hanno mai fatto richiesta di credenziali) per l'accesso al Portale BDAP per il Monitoraggio delle Opere Pubbliche (MOP) secondo le modalità sotto indicate:

- 1. <u>Aprire un browser da Google Chrome o Microsoft Edge e non Internet</u> <u>Explorer</u>, digitare l'url https://openbdap.mef.gov.it/ della pagina iniziale del Portale BDAP e selezionare la voce "Area Operatori BDAP" posta in alto a destra.
- 2. Cliccare sulla voce Nuova Registrazione presente sotto i campi per il login dell'Area per le Istituzioni.
- 3. Compilare la Sez. Informazioni dell'Utente: inserire i dati dell'utente nei campi che si presentano, prestando particolare attenzione all'indirizzo e-mail che NON deve essere di tipo PEC al fine di consentire e non bloccare la ricezione delle comunicazioni inviate dai nostri sistemi.
- 4. Compilare la Sez. Informazioni dell'Organizzazione/Ente: inserire i dati dell'Organizzazione/Ente di appartenenza.
- 5. Selezionare la Tipologia di Accesso: MOP Monitoraggio Opere Pubbliche (adempimenti d.lgs. 229/2011).
- 6. Selezionare il Profilo di propria competenza: Referente Amministrazione
- 7. Inserire il codice di Controllo proposto dal Sistema.
- 8. Selezionare il tasto Invia ed annotarsi la password provvisoria mostrata a video che servirà per il primo accesso.

La procedura di registrazione si concluderà, in caso di esito positivo, con la comunicazione via e-mail delle credenziali per l'accesso alla BDAP.

## 2 Accesso alle Linee di Finanziamento

Questa è la sezione dedicata agli Enti che accedono alle linee di finanziamento.

Il presente documento descrive ai beneficiari di una linea di finanziamento con assegnazione diretta, ovvero una linea che non prevede la presentazione di un'istanza, come associare uno o più interventi alla relativa linea di interesse.

Alla sezione si accede da:

- A. Home del Sistema MOP (vedi figura 1 Home Page del Sistema MOP).
- B. Cliccando sulla campanellina degli alert in alto a destra, è possibile visualizzare la lista delle notifiche o cliccando Linee di Finanziamento a sinistra nel menu trasversale è possibile entrare nella sezione Linee di Finanziamento (vedi figura 1 Home Page del Sistema MOP).

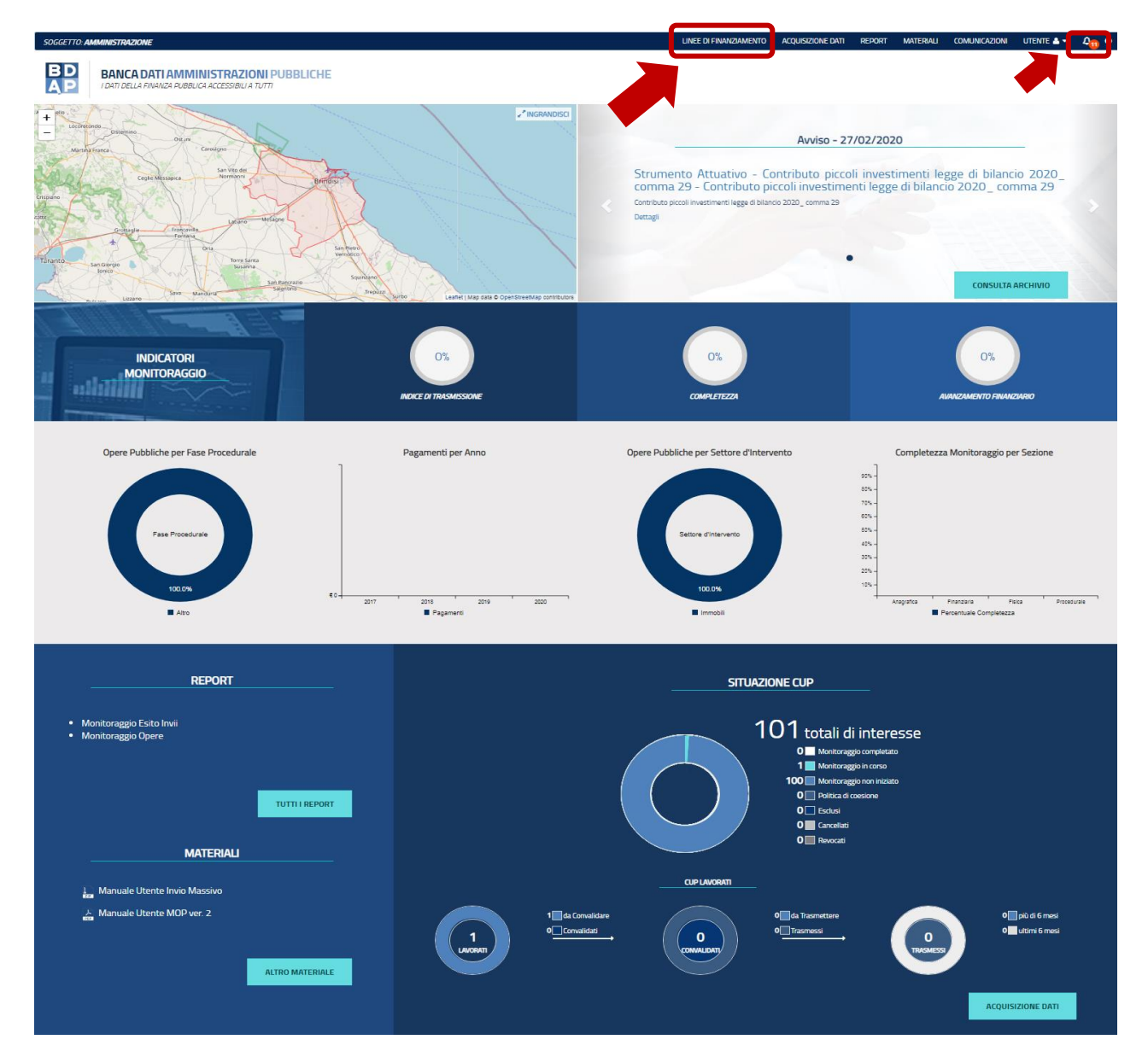

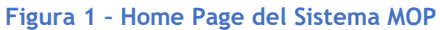

1. Dal percorso: Home Page MOP  $\rightarrow$  Acquisizione Dati  $\rightarrow$  Selezionando la voce indicata nella seguente figura.

| BD<br>AP<br>IDATIDELLA FI | <b>ATI AMMINISTRAZIONI P</b><br>VANZA PUBBLICA ACCESSIBILI A TUTTI | UBBLICHE                     |                             |               |                       |                         |
|---------------------------|--------------------------------------------------------------------|------------------------------|-----------------------------|---------------|-----------------------|-------------------------|
| Acquisizione Dati 🛛 <     | A HOME RICERCA CUP                                                 |                              |                             |               |                       |                         |
| Gestisci Progetto         | Ricerca CUP 🗸 🔺                                                    |                              |                             |               |                       |                         |
| X Esclusione CUP          |                                                                    |                              |                             |               |                       |                         |
| Simodula Progetti         | Lista CUP                                                          |                              |                             |               |                       |                         |
| CLinee di Finanziamento   |                                                                    |                              |                             |               |                       |                         |
|                           | Visualiz. 🗸 elementi                                               |                              | Stampa Excel                | Stampa Pdf    |                       | Cerca:                  |
| 🕮 Funzioni Massive 🛛 🖌    | Codice Cup 🔱                                                       | Descrizione Cup 11           | Natura Investimento Cup     | Codice Cip 🕴  | Stato lavorazione Cup | 1 Azioni                |
| 🚔 Reportistica 🛛 👻        | I16B20000640001                                                    | LICEO CLASSICO CALAMO*VIA G. | REALIZZAZIONE DI LAVORI PUB | MWBDAP#296113 | DA CONVALIDARE        | ✓ Q + 前 C A             |
| C Simulatore              |                                                                    | ALLA NORMATIVA               | A)                          |               |                       |                         |
| O Supporto                |                                                                    | ANTINCENDIO                  |                             |               |                       |                         |
| 🖸 FAQ                     | Vista da 1 a 1 di 1 elementi                                       |                              |                             |               |                       | Precedente 1 Successivo |
|                           |                                                                    |                              |                             |               |                       |                         |

Figura 2 - Acquisizione Dati - Linea di Finanziamento

Selezionando la voce indicata nella precedente figura, si accede alla seguente maschera "Elenco Linee" che riporta le Linee di Finanziamento:

|                                                                                                    |                                                           | Stato linee                                             | Linee p        | er Amministraz       | ioni Centrali                        |                             | Stato istan                                    | ze                                 |
|----------------------------------------------------------------------------------------------------|-----------------------------------------------------------|---------------------------------------------------------|----------------|----------------------|--------------------------------------|-----------------------------|------------------------------------------------|------------------------------------|
| TOTALE UNEE<br>FINANZIAMENTO<br>2022                                                                      | $\mathbf{O}$                                              | 3 con Adesioni<br>6 senza Adesioni                      | C              | 5<br>3<br>2<br>Altri | INTERNO<br>MEF<br>Ministero<br>Altri | C                           |                                                | Trasmesse<br>Annullate<br>Ritirate |
| icerca Linee 🖚                                                                                            |                                                           |                                                         |                |                      |                                      |                             |                                                |                                    |
|                                                                                                    |                                                           |                                                         |                |                      |                                      |                             |                                                |                                    |
| Lista Linee                                                                                               |                                                           |                                                         |                |                      |                                      |                             |                                                |                                    |
| l <b>ista Linee</b><br>sualizza 10 ♥ elementi                                                             |                                                           |                                                         |                |                      |                                      |                             | Cerca:                                         |                                    |
| ista Linee<br>sualizza 10 v elementi<br>Amministrazioni Centrali                                          | 11. Identificativo                                        |                                                         | IT             | Annualita' Da        | Annualita' A                         | Stato Linea 👔               | Cerca:                                         | Azioni                             |
| Lista Linee<br>sualizza 10 v elementi<br>Amministrazioni Centrali<br>AGENZIA PER LA COESIONE TERRITORIALE | Identificativo     Fondo concorsi proge tra20001e30000ab. | ttazione e idee per la coesione territoriale<br>Prov.CM | tt<br>۲-Comuni | Annualita' Da        | Annualita' A                         | Stato Linea 👔<br>Notificata | Cerca:<br>Tipologia<br>Assegnazione<br>Diretta | Azioni<br>Q                        |

Figura 3 - Linee di Finanziamento - Elenco linee

Nella maschera il sistema prospetta una pagina contenente tre sezioni:

- Cruscotto Totale linee finanziamento 2022;
- Ricerca Linee;
- Lista Linee.

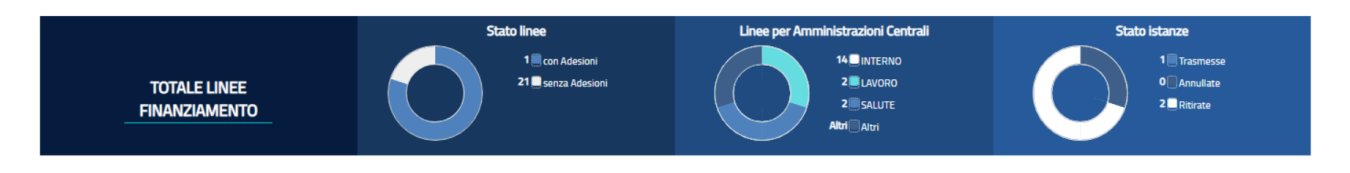

#### Figura 4 - Linea di Finanziamento - Cruscotto Totale Linee di Finanziamento

Il cruscotto **Totale Linee di Finanziamento anno in corso** presenta dei grafici con lo stato delle linee di finanziamento dell'anno in corso (vedi Figura 4 - Linea di Finanziamento - Cruscotto Totale Linee di Finanziamento);

Sono rappresentati i seguenti grafici a torta:

- Stato Linee indica l'adesione o la non adesione da parte dell'Ente, contiene:
  - Numero con Adesioni: numero di linee per le quali l'ente è abilitato a partecipare per l'annualità in corso, sulle quali è stata trasmessa l'istanza (linea con istanza) o è stato associato almeno un CUP (linea diretta).
  - Numero senza Adesioni: numero di linee per le quali l'ente è abilitato a partecipare per l'annualità in corso, sulle quali non è ancora stata trasmessa

l'istanza (linea con istanza) o non è stato associato almeno un CUP (linea diretta).

- Linee per amministrazioni centrali: comprende il numero di linee raggruppate per amministrazione centrale alle quali l'ente è ammesso a partecipare.
- **Stato istanze:** raccoglie il numero di istanze dell'ente definite per le diverse annualità, delle linee con istanza a cui è stato ammesso, raggruppate per stato.

Alla selezione della specifica legenda o della porzione di torta, il sistema prospetta nella sezione "Lista linea" solo le linee che soddisfano il filtro selezionato.

| Ricerca Linee 🕶 🔺         |                 |               |            |   |             |   |
|---------------------------|-----------------|---------------|------------|---|-------------|---|
| Amministrazioni Centrali: | Identificativo: |               | Tipologia: |   | Annualita': |   |
|                           | ·               |               |            | ~ |             | ~ |
| Adesione:                 | Stato istanza:  |               |            |   |             |   |
| Linee senza adesioni      | <b>~</b>        | ~             |            |   |             |   |
|                           |                 | Ricerca Reset |            |   |             |   |

Figura 5 - Linea di Finanziamento - Ricerca Linee

La sezione **Ricerca Linee** consente di ricercare una linea alla quale l'ente è ammesso a partecipare (Figura 5 - Linea di Finanziamento - Ricerca Linee), attraverso la selezione di:

- Amministrazione Centrali: elenco predefinito delle amministrazioni centrali.
- Identificativo: nome o porzione del nome della linea da ricercare.
- **Tipologia**: elenco predefinito delle tipologie di linea (con istanza/assegnazione diretta).
- Annualità: elenco predefinito contenente l'elenco delle possibili annualità.
- Adesione: elenco predefinito che contiene la possibilità di scegliere le linee con adesione e quella senza adesione.
- **Stato Istanza:** elenco predefinito che consente di filtrare l'elenco delle linee sulla base dello stato dell'istanza.

Una volta indicato il parametro di ricerca il sistema prospetta nella sezione "Lista Linee" solo le linee che soddisfano il filtro selezionato.

| Lista Linee                          |                                                                                                    |                 |                |                 |                         |          |
|--------------------------------------|----------------------------------------------------------------------------------------------------|-----------------|----------------|-----------------|-------------------------|----------|
| Visualizza 10 v elementi             |                                                                                                    |                 |                |                 | Cerca:                  |          |
| Amministrazioni Centrali             | Identificativo 🔱                                                                                     | Annualita' Da 🕸 | Annualita' A 🕸 | Stato Linea 🛛 🕸 | Tipologia 🕸             | Azioni 🕸 |
| AGENZIA PER LA COESIONE TERRITORIALE | Fondo concorsi progettazione e idee per la coesione territoriale-Comuni<br>tra20001e30000ab.,Prov,CM | 2022            | 2022           | Notificata      | Assegnazione<br>Diretta | ۹        |
| AGENZIA PER LA COESIONE TERRITORIALE | Fondo concorsi progettazione e idee per la coesione territoriale- Comuni fino a 20000 abitanti       | 2022            | 2022           | Notificata      | Assegnazione<br>Diretta | ۹        |

Figura 6 - Linea di Finanziamento - Lista Linee

Lista Linee è la sezione contenente l'elenco delle linee a cui l'ente è stato ammesso a partecipare (Figura 6 - Linea di Finanziamento - Lista Linee); se è impostato un criterio di ricerca nella sezione "Totale Linee finanziamento" o "Ricerca linee finanziamento", il sistema mostra le sole linee che soddisfano i criteri di filtro applicato.

L'elenco prospetta i seguenti dati della linea:

- Amministrazione Centrale: amministrazione che ha emanato la linea
- Identificativo: nome della linea
- Annualità da: annualità iniziale della linea
- Annualità a: annualità finale della linea
- Stato: indica lo stato della linea ossia se è aperta o chiusa
- **Tipologia:** indica se trattasi di linea con assegnazione contributo tramite istanza o diretta
- Azioni: attraverso la selezione dell'icona Lente disponibile nell'ultima colonna "Azioni", sulla destra, il sistema accede ai dati di dettaglio della linea selezionata

## 2.1 Linea di Finanziamento - Workflow di associazione Intervento

La linea di finanziamento è raggiungibile dalla Home Page MOP attraverso la campanellina degli alert o da Linee di finanziamento (voce a sinistra nel menu trasversale). Nel dettaglio i percorsi sono:

- Da Home Page MOP → campanellina degli alert → elenco degli alert da cui, tramite l'icona Dettaglio, si accede alla sezione di dettaglio dell'alert → selezione dell'icona Freccia nell'ultima colonna "Azioni", sulla destra, per procedere con la lavorazione della Linea di Finanziamento (verrà visualizzata la linea di finanziamento a cui l'Ente può accedere).
- 2. Dal Percorso Home Page MOP → Linee di Finanziamento → elenco linee di finanziamento da cui attraverso la selezione dell'icona Lente disponibile nell'ultima colonna "Azioni", sulla destra, il sistema accede ai dati di dettaglio della linea selezionata (l'Ente potrà selezionare la linea di finanziamento per la quale ha i requisiti di accesso).
  - ► <u>Le Province, Città Metropolitane, i Comuni con popolazione tra 20.001 e</u> <u>30.000 abitanti e le Unioni di comuni</u> → devono selezionare la linea di finanziamento "Fondo concorsi progettazione e idee per la coesione territoriale-Comuni tra20001e30000ab.,Prov,CM".

Le Unioni di Comuni saranno abilitate puntualmente all'inserimento dell'intervento solo previa autorizzazione.

➤ <u>I Comuni con popolazione fino a 20.000 abitanti</u> → devono selezionare la linea di finanziamento "Fondo concorsi progettazione e idee per la coesione territoriale- Comuni fino a 20000 abitanti".

| Lista Linee                          |                                                                                                    |                 |                |                 |                         |        |    |
|--------------------------------------|----------------------------------------------------------------------------------------------------|-----------------|----------------|-----------------|-------------------------|--------|----|
| Visualizza 10 👻 elementi             |                                                                                                    |                 |                |                 | Cerca:                  |        |    |
| Amministrazioni Centrali             | Identificativo 🔄                                                                                     | Annualita' Da 🕸 | Annualita' A 🕸 | Stato Linea 🛛 🕸 | Tipologia               | Azioni | 41 |
| AGENZIA PER LA COESIONE TERRITORIALE | Fondo concorsi progettazione e idee per la coesione territoriale-Comuni<br>tra20001e30000ab.,Prov,CM | 2022            | 2022           | Notificata      | Assegnazione<br>Diretta | ٩      |    |
| AGENZIA PER LA COESIONE TERRITORIALE | Fondo concorsi progettazione e idee per la coesione territoriale- Comuni fino a 20000 abitanti       | 2022            | 2022           | Notificata      | Assegnazione<br>Diretta | ۹      |    |

Figura 7 - Linea di Finanziamento - Lista Linee - Accesso alla Linea

Al click si attiva la pagina composta da:

✓ Elenco Interventi che consente di visualizzare l'elenco degli interventi presentati;

e dalle seguenti funzionalità:

- ✓ Bottone: (i) Linea che consente di visualizzare i dati di riferimento della linea;
- ✓ Bottone: *Nuovo Intervento* che consente di associare un intervento.

| B D<br>A P | BANCA DATI        | AMMIN       | IISTRAZIO<br>A ACCESSIBILI A | <mark>DNI P</mark><br>סדעדו | UBBLICHE        |                  |                    |    |                      |    |        |            |            |
|------------|-------------------|-------------|------------------------------|-----------------------------|-----------------|------------------|--------------------|----|----------------------|----|--------|------------|------------|
| A HOME     | ELENCO LINEE DET  | TAGLIO ASSE | EGNAZIONE DIA                | RETTA                       |                 |                  |                    |    |                      |    |        |            |            |
|            |                   |             |                              |                             |                 |                  |                    |    |                      |    |        |            |            |
| _          |                   |             |                              |                             |                 |                  |                    |    |                      |    |        |            | LINEA      |
| Elenco     | Interventi        |             |                              |                             |                 |                  |                    |    |                      |    |        |            |            |
| Visualizza | 10 🗸 elementi     |             |                              |                             |                 |                  |                    |    |                      |    |        | Cerca:     |            |
| Annu       | alita' 🔱 Finalita | e 41        | CUP                          | Jt I                        | Descrizione CUP |                  |                    | 11 | Importo<br>Richiesto | łt | Azioni |            | 11         |
|            |                   |             |                              |                             |                 | Nessun dato pres | ente nella tabella |    |                      |    |        |            |            |
| Vista da O | a 0 di 0 elementi |             |                              |                             |                 |                  |                    |    |                      |    |        | Precedente | Successivo |
|            |                   |             |                              |                             |                 | Nuovo In         | tervento           |    |                      |    |        |            |            |
|            |                   |             |                              |                             |                 |                  |                    |    |                      |    |        |            |            |
|            |                   |             |                              |                             |                 | Es               | ci                 |    |                      |    |        |            |            |

Figura 8 - Linea di Finanziamento - Dettaglio Assegnazione Diretta

La sezione Elenco Interventi contiene l'elenco degli interventi presentati.

L'elenco è composto dai seguenti dati:

- Annualità
- Finalità
- CUP
- Descrizione CUP
- Importo Richiesto
- Azioni

Per ciascun intervento presente in elenco sono presenti le seguenti azioni:

- **Visualizza:** sempre presente consente di visualizzare i dati di dettaglio dell'intervento;
- Modifica: consente di modificare i dati dell'intervento;
- Elimina: consente di eliminare l'intervento selezionato.

L'utente attraverso la selezione del bottone **"Nuovo Intervento"** accede alla pagina di inserimento di un nuovo intervento (Figura 9 - Linea di Finanziamento - Nuovo Intervento) e in quel momento il sistema effettua delle verifiche a seconda della linea di finanziamento.

| B D<br>A P | BAN<br>I DATI | NCA DATI AMMINISTRAZION<br>Della finanza pubblica accessibili a tu |                        |                  |       |                     |                               |          |                |
|------------|---------------|--------------------------------------------------------------------|------------------------|------------------|-------|---------------------|-------------------------------|----------|----------------|
| A HOME     | ELENCO LII    | NEE DETTAGLIO ASSEGNAZIONE DIRET                                   | A INSERIMENTO          | INTERVENTO       |       |                     |                               |          |                |
| Inserir    | mento Inter   | vento                                                              |                        |                  |       |                     |                               |          | <b>O</b> LINEA |
|            | merreo arter  |                                                                    |                        |                  |       |                     |                               |          |                |
|            |               | Finalità:                                                          |                        |                  |       |                     |                               |          |                |
|            |               | A1 - Concorsi di progettazione - Transizione                       | verde dell'economia lo | tale             |       | •                   |                               |          |                |
|            |               | CUP:                                                               |                        | Descrizione CUP: |       |                     |                               |          |                |
|            |               |                                                                    |                        |                  |       |                     |                               |          |                |
|            | 1             | Imposta CUP                                                        |                        |                  |       | CUP Non Ammissibili | CUP Ammissibili da completare | CUP DIPE |                |
|            |               |                                                                    |                        |                  |       |                     |                               |          | _              |
|            |               |                                                                    |                        |                  |       |                     |                               |          |                |
|            |               | Anno:                                                              | Importo richiesto:     |                  |       |                     |                               |          |                |
|            |               | 2022                                                               | €                      |                  |       |                     |                               |          |                |
|            |               |                                                                    |                        |                  |       |                     |                               |          |                |
|            |               |                                                                    |                        |                  |       |                     |                               |          |                |
|            |               |                                                                    |                        |                  | Salva | Reset Indietro      |                               |          |                |

Figura 9 - Linea di Finanziamento - Nuovo Intervento

I campi sono:

• Finalità: è un menù a tendina che contiene le finalità possibili per le quali si richiede il finanziamento.

Sono presenti diversi valori selezionabili che corrispondono all'associazione tra finalità e obiettivi del fondo. È necessario scegliere l'associazione corretta coerente con la finalità e l'obiettivo del fondo per i quali si inserisce l'intervento. Nell'applicativo la nomenclatura delle finalità che trovate di seguito potrebbe essere stata abbreviata.

- Per la linea "Fondo concorsi progettazione e idee per la coesione territoriale-Comuni tra20001e30000ab.,Prov,CM" i valori selezionabili sono:
  - Concorsi di progettazione Transizione verde dell'economia locale (valore predefinito);
  - Concorsi di progettazione Trasformazione digitale dei servizi;
  - Concorsi di progettazione Crescita intelligente, sostenibile e inclusiva che assicuri lo sviluppo armonico dei territori anche dal punto di vista infrastrutturale;
  - Concorsi di progettazione Coesione economica, occupazione, produttività, competitività, sviluppo turistico del territorio;
  - Concorsi di progettazione Ricerca, innovazione sociale e cura della salute, resilienza economica, sociale e istituzionale a livello locale;

- Concorsi di progettazione Miglioramento dei servizi per l'infanzia e di quelli tesi a fornire occasioni di crescita professionale ai giovani e ad accrescere la partecipazione delle donne al mercato del lavoro;
- Concorsi di idee Transizione verde dell'economia locale;
- Concorsi di idee Trasformazione digitale dei servizi;
- Concorsi di idee Crescita intelligente, sostenibile e inclusiva che assicuri lo sviluppo armonico dei territori anche dal punto di vista infrastrutturale;
- Concorsi di idee Coesione economica, occupazione, produttività, competitività, sviluppo turistico del territorio;
- Concorsi di idee Ricerca, innovazione sociale e cura della salute, resilienza economica, sociale e istituzionale a livello locale;
- Concorsi di idee Miglioramento dei servizi per l'infanzia e di quelli tesi a fornire occasioni di crescita professionale ai giovani e ad accrescere la partecipazione delle donne al mercato del lavoro.
- Per la linea "Fondo concorsi progettazione e idee per la coesione territoriale- Comuni fino a 20000 abitanti" i valori selezionabili sono:
  - Concorsi di progettazione Transizione verde dell'economia locale (valore predefinito);
  - Concorsi di progettazione Trasformazione digitale dei servizi;
  - Concorsi di progettazione Crescita intelligente, sostenibile e inclusiva che assicuri lo sviluppo armonico dei territori anche dal punto di vista infrastrutturale;
  - Concorsi di progettazione Coesione economica, occupazione, produttività, competitività, sviluppo turistico del territorio;
  - Concorsi di progettazione Ricerca, innovazione sociale e cura della salute, resilienza economica, sociale e istituzionale a livello locale;
  - Concorsi di progettazione Miglioramento dei servizi per l'infanzia e di quelli tesi a fornire occasioni di crescita

professionale ai giovani e ad accrescere la partecipazione delle donne al mercato del lavoro;

- Concorsi di idee Transizione verde dell'economia locale;
- Concorsi di idee Trasformazione digitale dei servizi;
- Concorsi di idee Crescita intelligente, sostenibile e inclusiva che assicuri lo sviluppo armonico dei territori anche dal punto di vista infrastrutturale;
- Concorsi di idee Coesione economica, occupazione, produttività, competitività, sviluppo turistico del territorio;
- Concorsi di idee Ricerca, innovazione sociale e cura della salute, resilienza economica, sociale e istituzionale a livello locale;
- Concorsi di idee Miglioramento dei servizi per l'infanzia e di quelli tesi a fornire occasioni di crescita professionale ai giovani e ad accrescere la partecipazione delle donne al mercato del lavoro;
- Spese per progetti di fattibilità tecnico-economica Transizione verde dell'economia locale
- Spese per progetti di fattibilità tecnico-economica -Trasformazione digitale dei servizi
- Spese per progetti di fattibilità tecnico-economica Crescita intelligente, sostenibile e inclusiva che assicuri lo sviluppo armonico dei territori anche dal punto di vista infrastrutturale
- Spese per progetti di fattibilità tecnico-economica Coesione economica, occupazione, produttività, competitività, sviluppo turistico del territorio
- Spese per progetti di fattibilità tecnico-economica Ricerca, innovazione sociale e cura della salute, resilienza economica, sociale e istituzionale a livello locale
- Spese per progetti di fattibilità tecnico-economica -Miglioramento dei servizi per l'infanzia e di quelli tesi a fornire occasioni di crescita professionale ai giovani e ad accrescere la partecipazione delle donne al mercato del lavoro.

• CUP: codice dell'intervento che sarà associato alla linea; la scelta è possibile da un elenco predefinito contenente tutti i CUP che soddisfano i criteri intervento della linea di finanziamento e della finalità per i quali l'ente risulta titolare. (Per le linee oggetto del presente manuale dovrà essere selezionato attraverso il tasto CUP DIPE).

Di seguito si indica la tipologia dei CUP visibili e selezionabili:

- ✤ Natura 02 ACQUISTO O REALIZZAZIONE DI SERVIZI
  - Tipologia Intervento 0211 STUDI E PROGETTAZIONI O PIANIFICAZIONE TERRITORIALE
  - Tipologia Intervento 0227 STUDI E PROGETTAZIONI PER ABBATTIMENTO BARRIERE ARCHITETTONICHE
  - Tipologia Intervento 0228 STUDI E PROGETTAZIONI PER ADEGUAMENTO IMPIANTISTICA E O ANTINCENDIO
  - Tipologia Intervento 0231 STUDI E PROGETTAZIONI PER AMMODERNAMENTO TECNOLOGICO E LABORATORIALE
  - Tipologia Intervento 0229 STUDI E PROGETTAZIONI PER AMPLIAMENTO (COMPRESA SOPRAELEVAZIONE) O POTENZIAMENTO
  - Tipologia Intervento 0230 STUDI E PROGETTAZIONI PER DISSESTO IDROGEOLOGICO
  - Tipologia Intervento 0226 STUDI E PROGETTAZIONI PER EFFICIENTAMENTO ENERGETICO
  - Tipologia Intervento 0221 STUDI E PROGETTAZIONI PER IL MIGLIORAMENTO SISMICO
  - Tipologia Intervento 0220 STUDI E PROGETTAZIONI PER L'ADEGUAMENTO SISMICO
  - Tipologia Intervento 0222 STUDI E PROGETTAZIONI PER NUOVA REALIZZAZIONE
  - Tipologia Intervento 0223 STUDI E PROGETTAZIONI PER MESSA IN SICUREZZA (ESCLUSO DISSESTO IDROGEOLOGICO)
  - Tipologia Intervento 0224 STUDI E PROGETTAZIONI PER RECUPERO
  - Tipologia Intervento 0225 STUDI E PROGETTAZIONI PER RISTRUTTURAZIONE (PER CAMBIO DI DESTINAZIONE D'USO)

Descrizione CUP: dato in sola lettura relativo alla descrizione del CUP.

- Imposta CUP: è la funzione che consente di selezionare i CUP associabili e contiene solo i CUP che rispettano le caratteristiche di Natura e Tipologia Intervento previsti dalla finalità.
- **CUP Non Ammissibili:** è la funzione che consente di visualizzare i CUP che non possono essere associati alla linea perché non rispettano le caratteristiche di Natura e Tipologia Intervento previsti.

| C | onsulta CUP Non Ammiss    | ibili                                                                                                    |                                                                   |      | ×  |   |
|---|---------------------------|----------------------------------------------------------------------------------------------------|-------------------------------------------------------------------|------|----|---|
|   | Lista Cup Non Ammissibili | 1                                                                                                    |                                                                   |      | ĺ  |   |
|   | Visualizza 10 v elementi  |                                                                                                    | Cerca:                                                            |      |    |   |
|   | CUP It                    | Descrizione CUP                                                                                                    | Motivo non Ammissibilità                                          | T    |    |   |
|   | EB1B20000900004           | ALLARGAMENTO VIA BENEDETTI PER<br>REALIZZAZIONE DI UN PARCHEGIO*VIA<br>BENEDETTI*ALLARAGEMNTO STRADALE<br>PER REALIZZAZIONE PARCHEGGIO | Natura/settore/sottosettore/categoria non previsti<br>dalla norma |      |    |   |
|   | E83D19000200004           | AMPLIAMENTO CIMITERO DI VAGO*VIA A. DE<br>GASPERI*REALIZZAZIONE DI LOCULI, TOMBE<br>DI FAMIGLIA E AMPLIAMENTO CAMPO<br>D'INUMAZIONE    | Natura/settore/sottosettore/categoria non previsti<br>dalla norma |      |    | • |
|   |                           |                                                                                                    | А                                                                 | Innu | la |   |

Figura 10 - Lista CUP Non Ammissibili

- CUP Ammissibili da completare: è la funzione che consente di visualizzare i CUP per i quali sono assenti informazioni di monitoraggio necessarie per accedere alla linea.
- **CUP DIPE:** è la funzione che consente di associare alla linea, CUP attivi nel sistema CUP del DIPE ma non <u>ancora presenti in BDAP MOP-GLF</u>.

Di seguito le schermate che consentono di ricercare e selezionare il CUP dal sistema DIPE.

| B D<br>A P         | BANCA          | DATI AMMINISTRAZIONI P<br>FINANZA PUBBLICA ACCESSIBILI A TUTTI | UBBLICHE               |                  |  |  |  |
|--------------------|----------------|----------------------------------------------------------------|------------------------|------------------|--|--|--|
| A HOME             | ELENCO LINEE   | DETTAGLIO ASSEGNAZIONE DIRETTA                                 | INSERIMENTO INTERVENTO | RICERCA CUP DIPE |  |  |  |
| Ricer<br>Codice Cu | ca CUP DIPE ♥▲ |                                                                |                        | _                |  |  |  |
|                    |                |                                                                |                        | Ricerca          |  |  |  |
|                    |                |                                                                |                        | Indietro         |  |  |  |

Figura 11 - Step 1 Maschera di Ricerca CUP DIPE

| BD<br>AP                       | BANCA I       | DATI AMMINISTRAZIONI P<br>FINANZA PUBBLICA ACCESSIBILI A TUTTI | UBBLICHE               |                  |
|--------------------------------|---------------|----------------------------------------------------------------|------------------------|------------------|
| A HOME                         | ELENCO LINEE  | DETTAGLIO ASSEGNAZIONE DIRETTA                                 | INSERIMENTO INTERVENTO | RICERCA CUP DIPE |
| Ricero<br>Codice Cup<br>B21B19 | ca CUP DIPE - |                                                                |                        |                  |
|                                |               |                                                                |                        | Ricerca          |
|                                |               |                                                                |                        | Indietro         |

Figura 12 - Step 2 Inserimento Codice CUP

| BANCA        | DATI AMMINISTRAZIONI PU<br>RINANZA PUBBUCA ACCESSIBILI A TUTTI | IBBLICHE                                                 |                                                                                            |                                             |                        |
|--------------|----------------------------------------------------------------|----------------------------------------------------------|--------------------------------------------------------------------------------------------|---------------------------------------------|------------------------|
| ELENCO LINEE | DETTAGLIO ASSEGNAZIONE DIRETTA                                 | INSERIMENTO INTERVENTO                                   | RICERCA CUP DIPE                                                                           |                                             |                        |
|              |                                                                | 1                                                        | L CUP RICERCATO SODDISFA I CRITERI INTERVENTO DE                                           | Messaggio!                                  | IDERE CON LA CONFERMA. |
| - Ricerca    |                                                                |                                                          |                                                                                            |                                             |                        |
| 8218190      | 00080004                                                       |                                                          |                                                                                            | Renta                                       |                        |
| Dettag       | lio CUP DIPE                                                   |                                                          |                                                                                            |                                             |                        |
| Codice Cup   |                                                                | Descrizione                                              |                                                                                            |                                             | Tipologia Lavoro       |
| 82181900     | 0080004                                                        | REALIZZAZIONE TRATTO DI CO<br>GIARDINI"REALIZZAZIONE NUC | LLEGAMENTO VIARIO TRA VIA PARCO ROBINSON E VIA DEI GIARDI<br>DVO TRATTO DI STRADA COMUNALE | NI A ROATA ROSSI"VIA PARCO ROBINSON/VIA DEI | NUOVA REALIZZAZIONE    |
| Categoria    |                                                                |                                                          | Settore                                                                                    |                                             | Sottosettore           |
| STRADE R     | EGIONALI, PROVINCIALI E COMUNALI                               |                                                          | INFRASTRUTTURE DI TRASPORTO                                                                |                                             | STRADALI               |
| Regione      |                                                                |                                                          | Provincia                                                                                  |                                             | Comune                 |
| PIEMONTS     | 1                                                              |                                                          | CUNEO                                                                                      |                                             | CUNED                  |
| Codice Fisca | de .                                                           |                                                          | Partita Iva                                                                                |                                             | Denominazione Titolare |
| 00480530     | 047                                                            |                                                          | 00480530047                                                                                |                                             | COMUNE DI CUNED - CN - |
| ID Soggett   | to Titolare                                                    |                                                          |                                                                                            | ID Soggetto Richiedente                     |                        |
| 5257         |                                                                |                                                          |                                                                                            | 5257<br>erma CUP DIPE e Monitoraggio        |                        |
|              |                                                                |                                                          |                                                                                            | Indietro                                    |                        |

Figura 13 - Step 3 Risposta del Sistema CUP del DIPE (esempio preso da altre missioni)

Dopo aver Cliccato il tasto "Conferma CUP DIPE e Monitoraggio" si deve ricercare il CUP nella lista "Imposta CUP" per associarlo all'intervento.

|                       |                                        | INSERIMENTO INTERVENTO                    | DV/E                                            |                                                          |                        |
|-----------------------|----------------------------------------|-------------------------------------------|-------------------------------------------------|----------------------------------------------------------|------------------------|
|                       |                                        |                                           | Messa                                           | <b>ggio!</b><br>I DEFINITI NELLA LINEA DI FINANZIAMENTO. |                        |
| Ricerc                | a CUP DIPE 🕶 🔺                         |                                           |                                                 |                                                          |                        |
| Codice Cup<br>JS3G190 | n<br>00010004                          |                                           |                                                 |                                                          |                        |
|                       |                                        |                                           | Ro                                              | rca                                                      |                        |
| Dettag                |                                        |                                           |                                                 |                                                          |                        |
| Codice Cup            |                                        | Descrizione                               |                                                 |                                                          | Tipologia Lavoro       |
| J53G1900              | 0010004                                | ACQUEDOTTO MEDICEO'ACQUEDOTTO MEDICEO'CON | ISOLIDAMENTO E RESTAURO DELL'ACQUEDOTTO MEDICEO |                                                          | RESTAURO               |
| Categoria             |                                        |                                           | Settore                                         |                                                          | Sottosettore           |
| RESTAUR               | O E RIQUALIFICAZIONE DI BENI CULTURALI |                                           | INFRASTRUTTURE SOCIALI                          |                                                          | BENI CULTURALI         |
| Regione               | Regione                                |                                           | Provincia                                       |                                                          | Comune                 |
| TOSCANA               | TOSCANA                                |                                           | PGA                                             |                                                          | PISA                   |
| Codice Fisc           | Codice Fiscale                         |                                           | Partita Iva                                     |                                                          | Denominazione Titolare |
| 0034162               | 00341620508                            |                                           | 00341620508                                     |                                                          | COMUNE DI PISA - PI -  |
| ID Soggette           | Titolare                               |                                           |                                                 | ID Soggetto Richiedente                                  |                        |
| 7668                  |                                        |                                           |                                                 | 7658                                                     |                        |

Figura 14 - Messaggio per gli Interventi aventi caratteristiche non previste dalla Linea (esempio preso da altre missioni)

- Anno: annualità dell'assegnazione diretta.
- Importo Richiesto: importo richiesto per l'intervento. È possibile richiedere un importo inferiore rispetto all'importo stanziato per ciascun ente dettagliato nell'allegato A del DPCM.

Il sistema verifica che l'importo inserito non superi l'importo massimo per l'annualità della linea di finanziamento.

Nella pagina sono presenti i seguenti bottoni:

- Salva: il sistema verifica che non sia superato l'importo massimo per progetto; se non è stato superato tale importo i dati inseriti sono salvati (vedi Figura 15 -Dettaglio Assegnazione Diretta - Elenco Interventi Salvati); se è stato superato tale importo viene visualizzato il messaggio "superato l'importo massimo previsto dalla linea (importo massimo)", e l'operazione è annullata.
- *Reset:* il sistema ripulisce i campi della maschera.
- Indietro: il sistema annulla la modifica/inserimento.

| BD<br>AP | BANCA        | DATI AMMINISTRAZIONI PUBBLICHE<br>A FINANZA PUBBLICA ACCESSIBILI A TUTTI |
|----------|--------------|--------------------------------------------------------------------------|
| A HOME   | ELENCO LINEE | DETTAGLIO ASSEGNAZIONE DIRETTA                                           |

| nnualita' 🔱 | Finalita' 🗐 | CUP .It         | Descrizione CUP                                                                                                    | Importo<br>Richiesto 🕼 | Azioni |
|-------------|-------------|-----------------|----------------------------------------------------------------------------------------------------|------------------------|--------|
| 2022        | B6          | F82G18000050005 | SCUOLA INFANZIA E PRIMARIA PANTANELLO VIA PANTANELLO SNC'VERIFICA DI VULNERABILITA' SISMICA E<br>PROGETTAZIONE INTERVENTI DI ADEGUAMENTO SISMICO                       | 20.000,00€             | Q 🗡 🛱  |
| 2022        | A4          | F82G18000030005 | SCUOLA DELL'INFANZIA E PRIMARIA TUFANO*VIA MADONNA DI TUFANO SNC*VERIFICA DI VULNERABILITA'<br>SISMICA E PROGETTAZIONE INTERVENTI DI ADEGUAMENTO SISMICO               | 100,00 €               | Q 🗡 🏛  |
| 2022        | A1          | F87G22000110001 | VIE VARIE DEL TERRITORIO COMUNALE*VIE VARIE DEL TERRITORIO*PROGETTAZIONE DEFINITIVA ED ESECUTIVA<br>PER MIGLIORAMENTO SISMICO DI ALCUNI EDIFICI SCOLASTICI             | 1.000,00€              | Q 🗡 🏦  |
| 2022        | A1          | F83C22000330001 | DIVERSE LOCALITA' DEL TERRITORIO'VARIE DEL TERRITORIO'PROGETTAZIONE DEFINITIVA ED ESECUTIVA PER<br>MESSA IN SICUREZZA ED EFFICIENTAMENTO ENERGETICO EDIFICI SCOLASTICI | 500,00 €               | Q / 音  |

Figura 15 - Dettaglio Assegnazione Diretta - Elenco Interventi Salvati

Si fa presente che per le linee di finanziamento in questione ("Fondo concorsi progettazione e idee per la coesione territoriale-Comuni tra20001e30000ab.,Prov,CM" e "Fondo concorsi progettazione e idee per la coesione territoriale - Comuni fino a 20000 abitanti") <u>non è necessario selezionare sul MOP nessuno strumento attuativo</u>.

## 2.2 Messaggi di errore

Nel workflow di associazione intervento è possibile che si presentino diversi messaggi di errore:

Il messaggio "CUP GIÀ PRESENTE E VISUALIZZABILE NELLE LISTE "IMPOSTA CUP"
 O "CUP NON AMMISSIBILI" O "CUP AMMISSIBILI DA COMPLETARE"" appare se si
 ricerca un CUP tramite la funzione CUP DIPE ma il CUP è già presente in BDAP MOP GLF in una delle tre liste accessibili tramite i bottoni IMPOSTA CUP, CUP NON
 AMMISSIBILI o CUP AMMISSIBILI DA COMPLETARE.

| BD BANCA             | A RINANCA PUBBLICA ACCESSIBILI A TUTTI                                                                                           |
|----------------------|----------------------------------------------------------------------------------------------------|
|                      | DETTAGUO ASSEGNADONE DIRETTA INSERIMENTO INTERVENTO RICERCA CLIP DIRE                                                            |
|                      | Mossaggio!<br>CUP GAI PRESENTE E VISUALIZZABLE NELLE LISTE "IMPOSTA CUP" O "CUP NON AMMISSIBILI" O "CUP AMMISBILI DA COMPLETARE" |
| Ricerca CUP DIPE 🕶 🔺 |                                                                                                    |
| Codice Cup *:        |                                                                                                    |
| F86B20000660001      | Rema                                                                                                    |

Figura 16 - Ricerca CUP DIPE - Messaggio di errore CUP già presente e visualizzabile nelle liste

2. Il messaggio **"IL CUP NON SODDISFA I CRITERI INTERVENTO DEFINITI NELLA LINEA DI FINANZIAMENTO"** appare se si ricerca un CUP tramite la funzione CUP DIPE, il CUP non è presente in BDAP MOP-GLF e non può essere associato alla linea perché non rispetta le caratteristiche di Natura e Tipologia Intervento previsti.

| BD BANCA DATI AMMINISTRAZI<br>I DATI DELLA FINANZA PUBBLICA ACCESSIBILI | ONI PUBBLICHE                                                                                 |   |
|-------------------------------------------------------------------------|-----------------------------------------------------------------------------------------------|---|
| HOME ELENCO LINEE DETTAGLIO ASSEGNAZIONE DI                             | RETTA INSERIMENTO INTERVENTO RICERCA CUP DIPE                                                 |   |
|                                                                         | Mossaggio!<br>IL CUP NON SODDISFA I CRITERI INTERVENTO DEFINITI NELLA LINEA DI FINANZIAMENTO. | × |
| Ricerca CUP DIPE  Codice Cup *: F86B20000660001                         |                                                                                               |   |
|                                                                         | Ricerca                                                                                       |   |

Figura 17 - Ricerca CUP DIPE - Messaggio di errore CUP che non soddisfa i criteri di ammissibilità

3. Il messaggio "VALIDAZIONE DEI DATI DELLA MASCHERA NON SUPERATA" con la segnalazione bloccante "Esiste già l'intervento con finalità X per il Cup e l'annualità selezionati" appare se si inserisce un CUP già utilizzato e salvato per un'altra finalità. In questo caso è possibile cancellare il CUP inserito precedentemente e reinserirlo con la nuova finalità desiderata.

| OME EL | ENCO LINEE | DETTAGLIO ASSEGNAZIONE DIRETTA                                                                                                    | SERIMENTO INTERVENTO                |                                                                                                    |  |
|--------|------------|----------------------------------------------------------------------------------------------------|-------------------------------------|----------------------------------------------------------------------------------------------------|--|
|        |            |                                                                                                    |                                     | Messaggio!<br>Mulakione de dati della maso-erra non superata.                                                                                                    |  |
|        | _          |                                                                                                    |                                     |                                                                                                    |  |
|        | Inseriment | Finalità                                                                                                    | nalajana , anda da Pananania tanafa |                                                                                                    |  |
|        |            | Ai - Concrsi di progettazione - Transsione verde dell'economia locale<br>CUP<br>Fisis 21:0002-0004.<br>Esista gel l'Intervento con finalitar (16 per il Cup e l'annualita' selezionati<br>legenta CUP |                                     | Descritisme CUP:<br>CARATTERIZZAZONE, RECUPEND E MESSA NI SICUREZZA DI SITI SOGIETTI A FENOMENI DI ABBANDONO DA PARTE DI<br>INONTO IN MATERIALI CONTENENTI EXIMITTO AMMATTO VIA CONGORTINA CARANINACCO CARATTERIZZZZIONE.<br>RECURRED E MESNI IN SUCHIZIZZA DI SITI SOGIETTI A FENOMENI DI ABBANDONO DA PARTE DI INIVITI DI MATERIALI<br>CONTENENTI EXIMUTI AMMATTO |  |
|        |            | Anno.                                                                                                    | Importo richiesto:                  | CLP Non Annesotali CLP Annesotali da completare CLP DPE                                                                                                    |  |

Figura 18 - Segnalazione bloccante - Intervento con finalità X già presente per il Cup e l'annualità selezionati

## 2.3 Glossario delle possibili azioni

- **Q Visualizza**: sempre presente; consente di visualizzare i dati di dettaglio dell'intervento.
- Modifica: permette di modificare i dati dell'intervento.
- **Cancella:** consente di eliminare l'intervento.
- Dettaglio: consente di visualizzare i dati di dettaglio dell'alert.

Freccia: permette di procedere con la lavorazione della linea di finanziamento dalla sezione di dettaglio dell'alert.